## Come fare per: velocissima guida per domande al gestionale https://gestionale.cricuneo.it

1. come fare per accedere al sistema?

Inserire il proprio username e la password.

2. una volta entrati nel portale, come accedere alle funzionalità specifiche del Centro di Accoglienza?

È possibile accedere a due distinte funzionalità: **Calendario turni** (per proporsi per un turno o per controllare i turni impostati) e **Gestione servizio** per la gestione del turno. È possibile specificare la data del turno: il sistema provvede automaticamente a preimpostare la data corrente. **Scarica manuale** permette di scaricare una copia della presente guida.

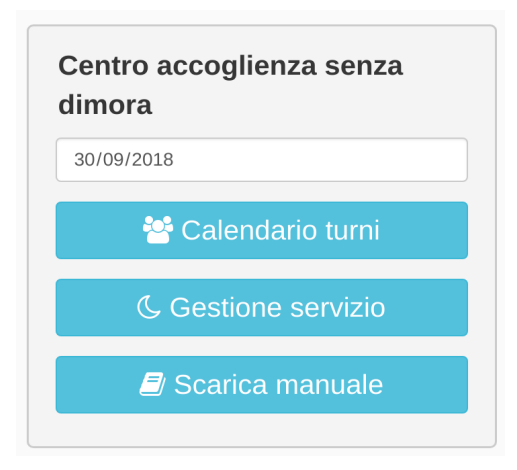

- 3. quali operazioni devono essere eseguite durante i turni di servizio?
  - Per il turno sera (non necessariamente in ordine)
    - registrazione della squadra
    - registrazione degli eventuali nuovi ospiti e assegnazione al letto
    - assegnazione degli ospiti già registrati nei giorni precedenti ai letti
  - Per il turno notte (non necessariamente in ordine)
    - registrazione della squadra
    - registrazione delle uscite degli ospiti
  - Per entrambi i turni
    - la registrazione della squadra si effettua tramite il pulsante Squadra
    - è possibile utilizzare il pulsante Diario per visualizzare i messaggi urgenti da parte del team di gestione, per lasciare un commento o una nota per gli altri turni o leggere le note lasciate dalle altre squadre
    - Per comunicazioni particolarmente pressanti e urgenti è sempre consigliabile telefonare
- **4. come verificare se un ospite è già stato registrato in precedenza?** Cliccare sul pulsante Ospiti sull'icona **Lente di Ingrandimento**

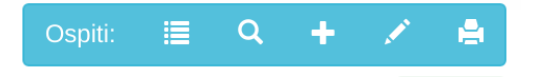

si aprirà una finestra che consente di ricercare un ospite conoscendone il codice o il nome o il cognome o la nazione di provenienza. Se non si inserisce nessun campo il sistema restituirà l'elenco completo degli ospiti registrati

| Ospiti Regis | strati    |               |                               |                                     |
|--------------|-----------|---------------|-------------------------------|-------------------------------------|
| ricerca      |           |               |                               | Cerca                               |
| Numero 🚛     | Cognome 🔰 | Nome 👫        | Nazione di<br>provenienza 🏼 🕸 | Consenso al<br>Trattamento dati 🛯 🏦 |
|              | Nessun o  | spite corrisp | onde ai criteri di rice       | rca                                 |
|              | - F       |               | Agg                           | giungi ospite Chiudi                |

I pulsanti con la lista e con la penna permettono rispettivamente di visualizzare l'elenco degli ospiti presenti al momento al centro e l'elenco degli ospiti che **non** hanno ancora firmato il consenso al trattamento dei dati personali.

#### 5. come registrare un nuovo ospite?

È possibile registrare un nuovo ospite agendo o sul pulsante **Aggiungi ospite** del pannello di ricerca degli ospiti (vedi immagine sopra) o tramite menu principale sul pulsante Ospiti sull'icona +. In entrambi i casi si aprirà una finestra che permette di inserire i dati anagrafici di base

| Dati Anagrafici                                                                    | Fotografia        |
|------------------------------------------------------------------------------------|-------------------|
| Nome                                                                               | AJEJE             |
| Cognome                                                                            | BRAZORF           |
| Sesso                                                                              | Maschio           |
| Data di nascita                                                                    | 06/06/1941        |
| Nazione di<br>provenienza                                                          | Italia 🗸          |
| Riferimento<br>(indirizzo,<br>numero di<br>telefono,<br>persona di<br>riferimento) | TEL +39 123465789 |
| Consenso al<br>trattamento dati<br>firmato                                         | ۲                 |
|                                                                                    | 78                |
|                                                                                    | Aggiungi Chiudi   |

Una volta premuto il pulsante "Aggiungi" **il sistema restituirà in rosso il codice da assegnare al nuovo ospite**. La gestione delle fotografie non è supportata dall'infrastruttura informatica in nostro possesso al momento e può essere trascurata

Ricordarsi, quando si registra un nuovo ospite, di fargli firmare il modulo di consenso al trattamento dei dati personali.

#### 6. come aggiornare o modificare i dati di un ospite?

Si cerca l'ospite come visto in precedenza per la verifica della presenza nel database: se l'ospite è presente compare nella lista dei risultati della ricerca e può essere modificato agendo sul pulsante che rappresenta il codice dell'ospite

| Ospiti Registrati |           |        |                             |                                   |
|-------------------|-----------|--------|-----------------------------|-----------------------------------|
| 78                | 78        |        |                             |                                   |
| Numero 🏨          | Cognome 🕼 | Nome 🕼 | Nazione di<br>provenienza 🍂 | Consenso al<br>Trattamento dati 👔 |
| 78                | BRAZORF   | AJEJE  | Italia                      | *                                 |
|                   |           |        | Agg                         | iungi ospite Chiudi               |

Una volta selezionato l'ospite cercato, si accede alla scheda personale dell'ospite dove è possibile modificare i dati anagrafici di base.

È inoltre possibile inserire note personalizzate per gli ospiti o vedere l'elenco delle permanenze in struttura dell'ospite

| Dati Anagrafici Fo             | to Annotazioni Presenze | in Struttura |
|--------------------------------|-------------------------|--------------|
| <b>B</b> <i>I</i> <u>U</u> 14▼ |                         | •            |
|                                |                         |              |
|                                |                         |              |
|                                |                         |              |
|                                |                         |              |
|                                |                         | Salva Chiudi |

È inoltre possibile accedere alla scheda di un ospite registrato sulla mappa passando con il mouse sul letto assegnato all'ospite e aprendo direttamente la scheda associata

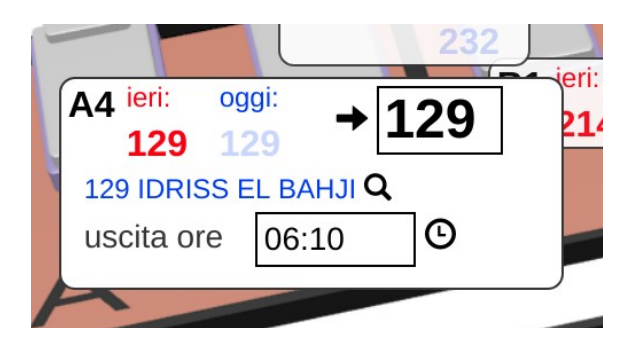

Agendo sul pulsante Ospiti del menu principale è infine possibile accedere alle schede di tutti gli ospiti presenti in struttura al momento attuale (icona 💷) o ottenere l'elenco degli ospiti che non hanno ancora formato il modulo di autorizzazione al trattamento dati personali (icona 🔼).

#### 7. come assegnare un ospite a un letto (turno sera)?

Nel momento in cui si accede all'applicativo viene visualizzata la mappa del centro

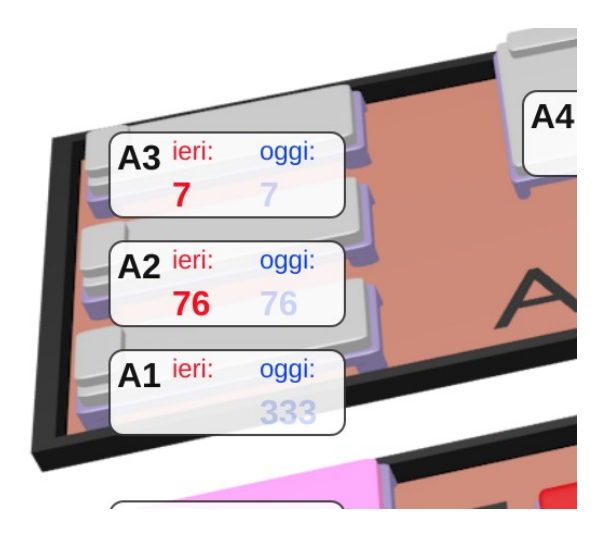

Per ogni letto compaiono

- il numero di letto (A1, A2...)
- il codice dell'ospite eventualmente presente nel letto la sera precedente (in rosso)
- il codice dell'ospite eventualmente già registrato nella sera corrente (in blu)

Passando il mouse sul letto a cui si è interessati la vista si allarga e permette di eseguire le operazioni più comuni:

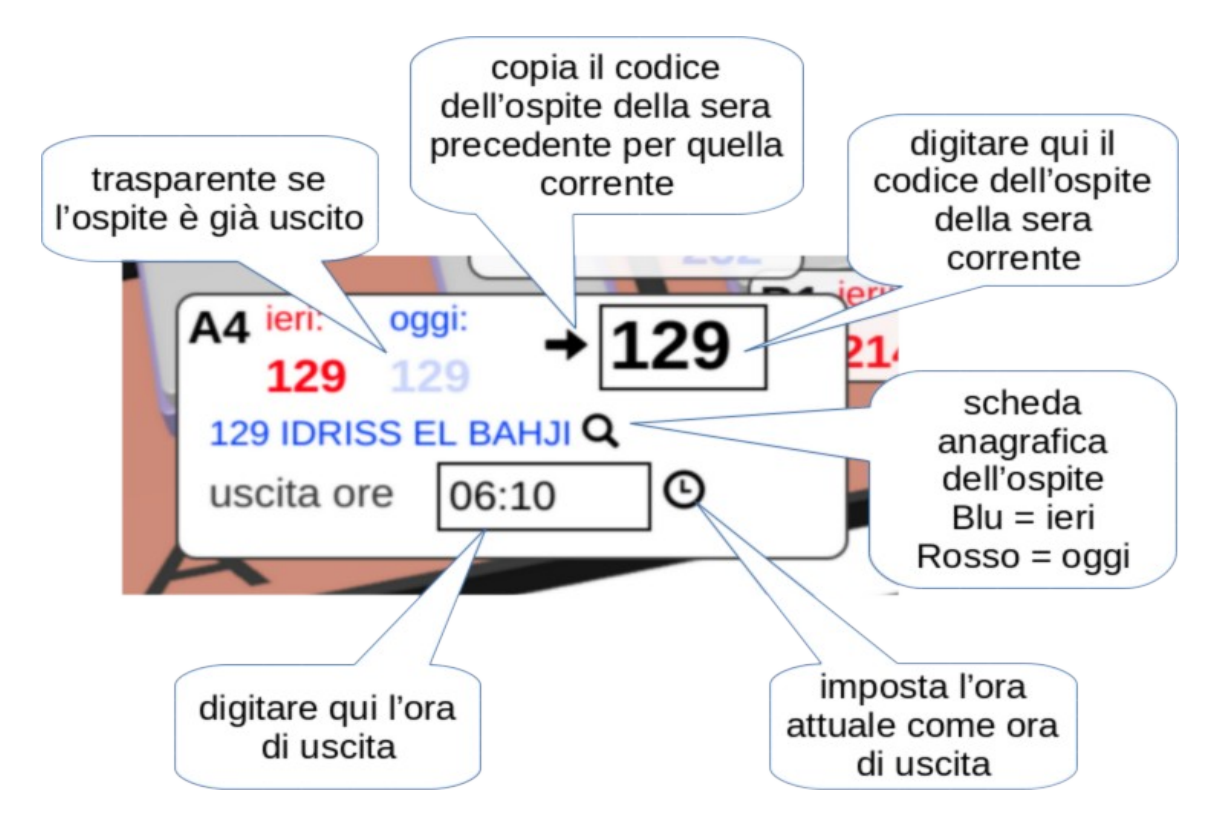

E' sufficiente scrivere a fianco del codice dell'ospite della sera precedente il codice dell'ospite della sera attuale (preferibilmente lo stesso se un ospite soggiorna al centro per più notti).

I pulsanti "freccia" e "orologio" servono a velocizzare le operazioni più comuni (copia dell'ospite di ieri sul letto di oggi, registrazioni dell'uscita nell'istante attuale): sono alternativi alla scrittura manuale del codice dell'ospite e dell'ora di uscita negli appositi campi.

#### Tutte le operazioni vengono salvate automaticamente.

Ricordarsi che la stanza con i letti rosa è riservata alle donne, i letti rossi sono dedicati alle emergenze e devono essere lasciata – se possibile – vuoti. I letti blu sono costituiti da brande e – se possibile – si assegnano in subordine agli altri.

### 8. come stampare l'elenco degli ospiti attualmente presenti nel centro?

l'icona a forma di stampante in alto a destra produce un report completo della situazione attuale, da archiviare in caso di necessità

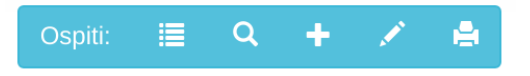

9. come visualizzare I prospetto dei turni e proporsi per coprire un turno scoperto?

Utilizzando il pulsante **Calendario turni** dalla schermata principale appare una tabella con la copertura settimanale:

|       | Lunedi 14-11-2016 | Martedi 15-11-2016 | Mercoledi 16-11-2016 | Giovedi 17-11-2016     | Venerdi 18-11-2016 | Sabato 19-11-2016   | Domenica 20-11-2016 |
|-------|-------------------|--------------------|----------------------|------------------------|--------------------|---------------------|---------------------|
| Sera  | AMEGLIO           | GHIGUA             |                      | GHIBAUDO               |                    | PANI                |                     |
| ocru  | BOJA              | DANIELE            | IOVINE               | GARINO                 | MALTAGLIATI        | DE MARCHI           | SOMALE              |
|       | PAGANINI          | ARGENTA            | PEZZELLA             | BRUNO                  | IOVINE             | ALEXE               | MALTAGLIATI         |
|       | MARTINI           | MARTINI            | TUTINO               | BROCCERI               | AMEGLIO            | MARTINI             | GIRAUDO             |
|       | PINARDI           | AMEGLIO            | 1                    | MOZZALI                | CASILLO            | 1                   | 1                   |
|       | 1                 | 1                  | 1                    | PAGANINI               | 1                  | 1                   | 1                   |
|       | 1                 | 1                  | 1                    | MARTINI                | 1                  | 1                   | 1                   |
|       | 1                 | 1                  | 1                    | SIGNORETTI             | 1                  | 1                   | 1                   |
|       | Lunedi 14-11-2016 | Martedi 15-11-2016 | Mercoledi 16-11-2016 | Giovedi 17-11-2016     | Venerdi 18-11-2016 | Sabato 19-11-2016   | Domenica 20-11-2016 |
| Notte | PAGANINI          | CANONICO           | PECORARO             | CANONICO               | PANI               | MARTINI             | во                  |
|       | 1                 | 1                  | SUTENTE DI PROVA ★   | 1                      | MARTINI            | DEL DUCA            | CANONICO            |
|       | 1                 | 1                  | 1                    | 1                      | 1                  | 1                   | 1                   |
|       | 1                 | 1                  | 1                    | 1                      | 1                  | 1                   | 1                   |
|       |                   |                    |                      |                        |                    |                     |                     |
|       |                   | _                  |                      |                        |                    |                     |                     |
|       |                   | •                  | Settimana precedente | ata Riferimento: 14/11 | /2016 Visu         | Jalizza Settimana s | successiva ❥ Chiudi |

per ogni turno scoperto appare un pulsante "penna" 
che permette di proporsi per il turno: il nome di chi si propone appare corredato da un asterisco che indica che la proposta è stata inoltrata e deve essere ancora approvata dal responsabile turni.

Finché non si chiude la pagina compare anche un pulsante "gomma" <sup>•</sup> <sup>ut</sup> che permette di annullare la proposta: una volta cambiata pagina o settimana visualizzata non sarà più possibile annullare la proposta e sarà necessario contattare il responsabile turni

# 10. come è possibile inviare un messaggio agli altri operatori e leggere i messaggi inviati dagli altri?

Tramite il pulsante **Diario** si attiva il pannello delle comunicazioni.

| 23/11/2016 - L'ospite IGNAZIO PAPPALARDO (n. 77) tent<br>raccomanda un certo rigore per evitare che la situazione d    | a non tenere in considerazione le regole della struttura in quanto a rispetto della coda in ingresso e degli orari di usota. Si<br>generi.                                                                                                    |
|----------------------------------------------------------------------------------------------------|----------------------------------------------------------------------------------------------------|
| 17/11/2016 - L'ospite n. 55 DIABATE MAAMADOU e' state                                                                  | allontanato dai carabinisri e non puo' piu' essere accolto in struttura.                                                                                                    |
| L'ospite Jaadi M'hamed (n. 37) si e' reso protagonista di<br>dal centro. In accordo con il Comune da ora in avanti non | jstodi d ubriachezza molesta nei dae giorni in cui el'atato nostro ospite. Lo stesso avviva fasto l'arno scorso fino ad essere allontanato<br>otral piur essere accolto. Se dovesse ripresentarsi e non volesse andarseno <u>CHIAMARE LE FORZE DELL'ORDINE</u>                                                                                                    |
| Siamo stati contattati dal 118, che in accordo con le forze<br>al c.d.a.                                               | Kordne hanno segnalato il sig. Warhab Ahmed (pakistano) come un soggetto viclento. E stato consigliato di non farlo accedere                                                                                                    |
|                                                                                                    | Levent features €     Lances ♦ fact adigenal dell'arrivo di graces Pappalando (n € 17) allo 00.40 crea che - ron trovando posto al CAR nun prims tomata a causa dell'essunimento dei posti disposti di posti disposti di posti di posti disposti di posti disposti di posti disposti di posti disposti di posti disposti di posti disposti di posti disposti di posti disposti di posti disposti di posti disposti di posti disposti di posti disposti di posti disposti di posti disposti di posti disposti di posti di posti disposti di posti di posti |
|                                                                                                    | Occorre tenere presente che il tipo 🎔 incline alla ricerca di scorciatole<br>2011004 sum tene                                                                                                    |
|                                                                                                    | www.comm.<br>Termana busine d successf<br>2020002 kwa kwa                                                                                                    |
|                                                                                                    | Restants howe<br>Reparations bein maccome<br>+40 beckning<br>_€ confection of pulsets per 1 te∳                                                                                                    |
|                                                                                                    | i Maadea de Caro<br>■ Agguega I Caro<br>■ Vota I taen d'anter<br>Ch                                                                                                    |

Il pannello presenta in alto le comunicazioni del team di gestione e successivamente in ordine cronologico a partire dal più recente le comunicazioni dei volontari.

Per aggiungere un messaggio al diario è sufficiente scrivere il testo nel campo al fondo del pannello e utilizzare il pulsante Aggiungi al Diario per salvare il messaggio, oppure utilizzare il pulsante Per inviare la comunicazione in tempo reale al team di gestione. È anche possibile scegliere entrambe le opzioni.